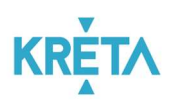

# KRÉTA Étkezési Modul Felhasználói Kézikönyv Pénztárosoknak v0.6

Verziószám: 1.0 Készítette: eKRÉTA Informatikai Zrt.

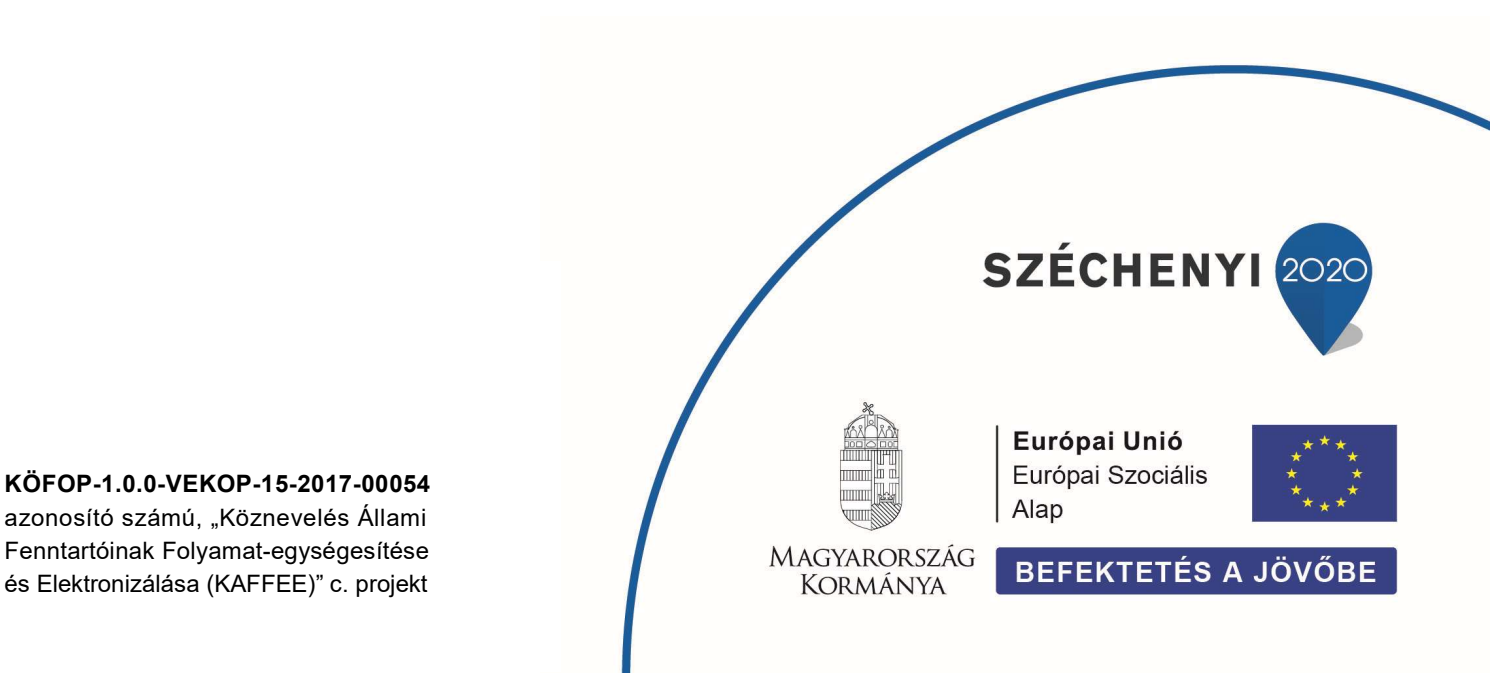

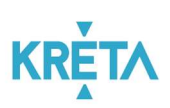

## Tartalomjegyzék

| 1 | A de  | okumentum célja                                                                  | . 3 |
|---|-------|----------------------------------------------------------------------------------|-----|
| 2 | Bele  | épés az Étkezési modulba                                                         | . 4 |
| 3 | Pén   | ztár kezelés                                                                     | . 4 |
|   | 3.1   | Nyitott pénztári nap                                                             | 4   |
|   | 3.1.1 | Bevételek és kiadások rögzítése                                                  | 6   |
|   | 3.1.2 | Az étkezési térítési díjak és más befizetésre váró előírások pénztári befizetése | 7   |
|   | 3.1.3 | Napi bevétel feladásának rögzítése                                               | 9   |
|   | 3.2   | Pénztárellenőrzés és pénztárzárás                                                | 10  |
| 4 | Pér   | ztár kezelés - Pénztárjelentések                                                 | 13  |

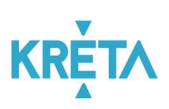

## 1 A dokumentum célja

Jelen dokumentum célja a KRÉTA Étkezési modulhoz kapcsolódóan a KRÉTA Tanulmányi Pénzügyi Modulba integrált házipénztári feladatok, illetve a pénztárosok számára elérhető funkciók bemutatása.

- A Tanulmányi pénzügyi rendszer a Neptun KRÉTA (Köznevelési Regisztrációs és Tanulmányi Alaprendszer) – a továbbiakban KRÉTA – a köznevelési intézmények oktatásszervezői feladatait támogató informatikai rendszerének egy komponense, amelyen keresztül az iskolák tanulmányokkal kapcsolatos pénzügyei intézhetők.
- Az Étkezési modul a Tanulmányi pénzügyi rendszernek az étkeztetéssel kapcsolatos elektronikus ügyintézést, étkezések megrendelését/ lemondását, az ebből származó befizetési kötelezettségeket (előírásokat) kezelő modulja.

Ez a felhasználói kézikönyv az Étkezési modulhoz kapcsolódóan az Intézmény Pénztárosi szerepkörrel bíró ügyintézőjének a feladatait mutatja be.

A modul szülők és dolgozók által használt funkciói:

- Nyilatkozat leadása (tanévenként legalább egyszer)
- Étkezések megrendelése és befizetése
- Étkezések lemondása

Az étkezési modullal kapcsolatos intézményi Étkezési ügyintézői feladatok

- Étkezési modul intézményi beállításainak határidő, étkezés és diéta típusok, ártáblázatok és étkezés menük kezelése
- Étkezési nyilatkozatok áttekintése és feldolgozása, megrendelések és befizetések áttekintése
- Eljárás más (szülő vagy dolgozó) nevében: nyilatkozatok, étkezés megrendelések és étkezés lemondások rögzítése
- Étkezési modul riportok generálása

Az étkezési modullal kapcsolatos intézményi Pénztárosi feladatok:

- Napi az étkezési előírásokkal kapcsolatos illetve egyéb pénztári mozgások rögzítése, szükség esetén sztornója
- A napi bevétel feladása (banki befizetéshez tartozó speciális kifizetés rögzítése)
- Pénztárellenőrzés, pénztárjelentés készítése, pénztárzárás

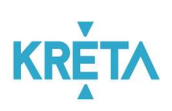

## 2 Belépés az Étkezési modulba

Az intézményi KRÉTA rendszerbe dolgozói felhasználó azonosítóval a szokott módon belépve (<u>https://[intezmenykodnev].e-kreta.hu</u>)

- a felső ikonsorban az e-Ügyintézés everintézés ikonra kattintva, majd
- a baloldali menüben az Pénztár kezelés, illetve az Intézményi előírások kezelése menüpont kiválasztásával lehet belépni.

Az Étkezési modul alábbi funkcióinak eléréséhez "Pénztáros" jogosultság szükséges, amit az Adminisztrátor a Nyilvántartás / Alkalmazottak / Belépési adatoknál tud a KRÉTÁ-ban beállítani.

## 3 Pénztár kezelés

### 3.1 Nyitott pénztári nap

Menüpont: Pénztár kezelés / Nyitott pénztári nap

A Pénztárkezelés – Nyitott pénztári nap menüpontra a tárgynapi pénzmozgások listáját tekinthetjük meg, a napi forgalom összesítésével.

Erről a felületről indulva rögzíthetők a bevételek és a kiadások, illetve – könyvelési okokból a többi kiadástól elkülönítve – a Napi bevétel feladásának rögzítése is.

| K KRÉTA                                 | •       | e-ÜGYINTÉZÉS                                                 | — Bábolnai Általános Isko                                        | la                                                                              |                                      |                                                  |                              | Kelemen Ildikó 🗡 😯 |
|-----------------------------------------|---------|--------------------------------------------------------------|------------------------------------------------------------------|---------------------------------------------------------------------------------|--------------------------------------|--------------------------------------------------|------------------------------|--------------------|
| Folyamatban lévő ügye                   | k       |                                                              |                                                                  |                                                                                 |                                      |                                                  |                              |                    |
| Üzenetek                                |         | Pénztármozgás                                                | ok                                                               |                                                                                 |                                      |                                                  |                              |                    |
| Kirándulások                            |         |                                                              |                                                                  |                                                                                 |                                      |                                                  |                              |                    |
| Iskolai események                       |         | Pénztári nap<br>2019-09-12                                   |                                                                  |                                                                                 |                                      |                                                  |                              |                    |
| Adatbekérések                           | ~       | Ssz                                                          | Időpont 🔨                                                        | Bizonylat száma 🚍                                                               | Megnevezés 🚍                         | Bevétel =                                        | Kiadás 🚍                     | Egyenleg 🚍         |
| Terem bérlet                            | ~       |                                                              | 0010 00 10 15:16                                                 | D10 10040                                                                       | Turn hafantia 10040                  | 10.040 5                                         |                              | 10.040 5           |
| Befizetendők                            |         |                                                              | 2019.09.12.15:16                                                 | B12-12340                                                                       | Teszt belizetes 12340                | 12 340 Ft                                        | UFL                          | 12 340 Ft          |
|                                         |         | 2                                                            | 2019. 09. 12. 15:17                                              | KIF-12-6540                                                                     | Teszt kifizetés 6540                 | 0 Ft                                             | 6 540 Ft                     | 5 800 Ft           |
| Intézményi előírások<br>kezelése        | - 6     | 3                                                            | 2019. 09. 12. 15:20                                              | KIF-12-1010                                                                     | Teszt kifizetés 1010                 | 0 Ft                                             | 1 010 Ft                     | 4 790 Ft           |
| Pénztár kezelés<br>Nyitott pénztári nap | ^       | Bevétel tételek száma:<br>Kiadás tételek száma:<br>Összesen: | 1 db Bevétel ö:<br>2 db Kiadás ös<br>3 db Kezdő péi<br>Jelenlegi | sszesen: 12 340 F<br>sszesen: 7 550 F<br>nzkészlet: 0 F<br>pénzkészlet: 4 790 F |                                      |                                                  |                              |                    |
| Pénztárjelentések                       |         | Kiadás rögzítése                                             | Bevétel rögzítése                                                |                                                                                 |                                      |                                                  |                              |                    |
| Étkezés                                 | •       | Napi bevétel feladása                                        | ának rögzítése                                                   |                                                                                 | Figyelmez<br>Pénztárzár<br>összegéve | <b>tetés</b><br>áskor a kiadások összege n<br>!! | neg kell egyezzen az előírás | ok befizetésének   |
| Étkezés - Intézményi                    | ~       |                                                              |                                                                  |                                                                                 | Pénztárz                             | tárás Pénztár ellenőr                            | zés                          |                    |
| Verzió: 1.0.43934 (1.0.4                | 3951.0) |                                                              |                                                                  |                                                                                 |                                      |                                                  |                              |                    |

Az egyes napi pénzmozgások részletei a sorokra kattintva megtekinthetők.

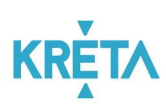

| K KRÉTA                                           | •      | e-ÜGYINTÉZÉS — Bábolnai Általán                                                       | os Iskola                                     |                               | Kelemen Ildikó 🗡 😵                    |
|---------------------------------------------------|--------|---------------------------------------------------------------------------------------|-----------------------------------------------|-------------------------------|---------------------------------------|
| Folyamatban lévő ügyek                            |        |                                                                                       |                                               |                               |                                       |
| Üzenetek                                          |        | Befizetés adatai                                                                      |                                               |                               |                                       |
| Kirándulások                                      |        |                                                                                       |                                               |                               |                                       |
| Iskolai események                                 |        | Rogzitette<br>Kelemen Ildikó                                                          | 2019. 09. 12. 15:16                           |                               |                                       |
| Adatbekérések                                     | ~      | Összeg                                                                                | Bizonylat típusa                              | Bizonylat száma               |                                       |
| Terem bérlet                                      | ~      | 12 340 HUF                                                                            | Bevételi pénztárbizonylat                     | B12-12340                     |                                       |
| Befizetendők                                      |        | Megnevezés<br>Teszt befizetés 12340                                                   |                                               |                               |                                       |
| Intézményi előírások<br>kezelése                  | 1      | Sztornó Vissza                                                                        |                                               |                               |                                       |
| Pénztár kezelés                                   | ^      |                                                                                       |                                               |                               |                                       |
| Nyitott pénztári nap                              |        |                                                                                       |                                               |                               |                                       |
| Pénztárjelentések                                 |        |                                                                                       |                                               |                               |                                       |
| Étkezés                                           | - 7    |                                                                                       |                                               |                               |                                       |
| Étkezés - Intézményi<br>Verzió: 1.0.43934 (1.0.43 | 951.0) | A felület a KÖFOP-1.0.0-VEKOP-15-2017-00054 K<br>(KAFFEE) projektből lett fejlesztve. | öznevelés Állami Fenntartóinak Folyamat- Egys | ségesítése és Elektronizálása | Adatvédelmi nyilatkozat • Tudásportál |

Sztornó Szükség esetén, a tárgynapon pénztár zárásig, a hibásan rögzített pénzmozgás

#### sztornózható.

| K KRÉTA                          | • | e-ÜGYINTÉZÉS — Bábolnai Általánc   | os Iskola                                 |                 | Kelemen Ildikó 🗡 🤆 |
|----------------------------------|---|------------------------------------|-------------------------------------------|-----------------|--------------------|
| Folyamatban lévő ügye            | ĸ |                                    |                                           |                 |                    |
| Üzenetek                         |   | Kifizetés adatai                   |                                           |                 |                    |
| Kirándulások                     |   |                                    |                                           |                 |                    |
| Iskolai események                |   | Rögzítette<br>Kelemen Ildíkó       | Rögzítés időpontja<br>2019. 09. 12. 15:17 |                 |                    |
| Adatbekérések                    | ~ | Összeg                             | Bizonylat típusa                          | Bizonylat száma |                    |
| Terem bérlet                     | ~ | 6 540 HUF                          | Kiadási pénztárbizonylat                  | KIF-12-6540     |                    |
| Befizetendők                     |   | Megnevezés<br>Teszt kifizetés 6540 |                                           |                 |                    |
| Intézményi előírások<br>kezelése | 1 | Sztornó Vissza                     |                                           |                 |                    |
| Pénztár kezelés                  | ^ |                                    |                                           |                 |                    |

A sztornózott tétel a továbbiakban áthúzva jelenik meg a pénzmozgások listájában, és természetesen már nem fog szerepelni a forgalom összesítésében.

| 🕻 KRÉTA                                 | • | e-ÜGYINTÉZÉS                                                 | — Bábolnai Általános Isk                                     | ola                                                                                      |                                          |                                             |                              | Kelemen Ildikó 🗡 😵    |
|-----------------------------------------|---|--------------------------------------------------------------|--------------------------------------------------------------|------------------------------------------------------------------------------------------|------------------------------------------|---------------------------------------------|------------------------------|-----------------------|
| Folyamatban lévő ügyel                  |   |                                                              |                                                              |                                                                                          |                                          |                                             |                              |                       |
| Üzenetek                                |   | Pénztármozgás                                                | ok                                                           |                                                                                          |                                          |                                             |                              |                       |
| Kirándulások                            |   |                                                              |                                                              |                                                                                          |                                          |                                             |                              |                       |
| Iskolai események                       |   | Pénztári nap<br>2019-09-12                                   |                                                              |                                                                                          |                                          |                                             |                              |                       |
| Adatbekérések                           | * | Ssz                                                          | Időpont 🔨                                                    | Bizonylat száma 🚍                                                                        | Megnevezés 🚍                             | Bevétel 🚍                                   | Kiadás 🚍                     | Egyenleg 🚍            |
| Terem bérlet                            | × |                                                              |                                                              |                                                                                          | Turn huferstie 10040                     | 10.040.5                                    | 0.5                          | 100405                |
| Befizetendők                            |   | 1                                                            | 2019.09.12.15:16                                             | B12-12340                                                                                | Teszt benzetes 12340                     | 12 340 Ft                                   | UFL                          | 12 340 Ft             |
| Intármánui alőirásak                    |   | ž                                                            | 2019. 09. 12. 15:17                                          | KIF-12-0540                                                                              | Heszt Killizetes 6540                    | <del>110</del>                              | <del>6 540 F</del> t         | <del>12 340 F</del> t |
| kezelése                                | 1 | 3                                                            | 2019. 09. 12. 15:20                                          | KIF-12-1010                                                                              | Teszt kifizetés 1010                     | 0 Ft                                        | 1 010 Ft                     | 11 330 Ft             |
| Pénztár kezelés<br>Nyitott pénztári nap | ^ | Bevétel tételek száma:<br>Kiadás tételek száma:<br>Összesen: | 1 db Bevétel č<br>2 db Kiadás ö<br>3 db Kezdő pe<br>Jelenleg | isszesen: 12 340 Ft<br>sszesen: 1 010 Ft<br>énzkészlet: 0 Ft<br>i pénzkészlet: 11 330 Ft |                                          |                                             |                              |                       |
| Pénztárjelentések                       |   | Kiadás rögzítése                                             | Bevétel rögzítése                                            |                                                                                          |                                          |                                             |                              |                       |
| Étkezés                                 | - | Napi bevétel feladása                                        | inak rögzítése                                               |                                                                                          | Figyelmezte<br>Pénztárzárá<br>összegével | e <b>tés</b><br>Iskor a kiadások összege me | eg kell egyezzen az előíráso | ok befizetésének      |
| Étkezés - Intézményi                    | ~ |                                                              |                                                              |                                                                                          | Pénztárza                                | árás Pénztár ellenőrz                       | és                           |                       |

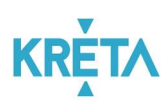

#### 3.1.1 Bevételek és kiadások rögzítése

Menüpont: Pénztár kezelés / Nyitott pénztári nap

Amennyiben a nyitott pénztári nap a tárgynaptól eltérő dátumú, a rendszer az előző pénztári nap lezárásáig nem enged a tárgynapra pénzmozgást rögzíteni – ez esetben kérjük, használja a Pénztárzárás funkciót, és zárja le az utolsó nyitott pénztári napot.

Kiadás rögzítése

A Kiadás rögzítése funkciógombbal pontjában van lehetőség kiadások rögzítésére.

A kifizetési pénztárbizonylattal egyezően töltendő ki az Összeg, Bizonylat száma, és Megnevezés mező.

| Kifizetés rögzítése<br>A *gal jelőlt mezők kitöltése kötelező |     |                          |                   |  |
|---------------------------------------------------------------|-----|--------------------------|-------------------|--|
| Rögzítette                                                    |     |                          |                   |  |
| Kelemen Ildikó                                                |     |                          |                   |  |
| Összeg *                                                      |     | Bizonylat típusa         | Bizonylat száma * |  |
| 1 01                                                          | HUF | Kiadási pénztárbizonylat | KIF-12-1010       |  |
| Megnevezés *                                                  |     |                          |                   |  |
| Teszt kifizetés 1010                                          |     |                          |                   |  |
|                                                               |     |                          |                   |  |

A Rögzítés gomb menti a tételt, a Mégse gombbal visszalépésre van lehetőség.

Bevétel rögzítése

A Bevétel rögzítése funkciógombbal van lehetőség – nem étkeztetési előírásból származó - bevételek rögzítésére.

A befizetési pénztárbizonylattal egyezően töltendő ki az Összeg, Bizonylat száma, és Megnevezés mező.

| *-gel jelölt mezők kitöltése kötelező<br>Rőazítette |     |                           |                   |  |
|-----------------------------------------------------|-----|---------------------------|-------------------|--|
| Kelemen Ildikó                                      |     |                           |                   |  |
| Összeg *                                            |     | Bizonylat típusa          | Bizonylat száma * |  |
| 12 340                                              | HUF | Bevételi pénztárbizonylat | B12-12340         |  |
| Megnevezés *                                        |     |                           |                   |  |
| Teszt befizetés 12340                               |     |                           |                   |  |
| Rögzítés Mégse                                      |     |                           |                   |  |
| Átvett összeg                                       |     | Visszajár                 |                   |  |
|                                                     |     | 14 000 HUF 1 660 Ft       |                   |  |

A Rögzítés gomb menti a tételt, a Mégse gombbal visszalépésre van lehetőség.

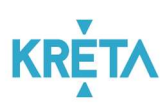

## 3.1.2 Az étkezési térítési díjak és más befizetésre váró előírások pénztári befizetése

Menüpont: Intézményi előírások kezelése;

Menüpont: Étkezés – intézményi / Étkezés előírások kezelése

Az étkezési térítési díjak és más befizetésre váró előírások pénztári befizetésénél az első lépés a befizetésre váró – a befizetőhöz tartozó – még nem rendezett előírások leválogatása.

A fenti menüpontokba belépésékor aiutomatikusan a rendezetlen – azaz Befizetésre váró, Részben befizetve, vagy Bankkártyás fizetés folyamatban státuszú – , aktuális tanévra vonatkozó előírások kerülnek megjelenítésre; az Intézményi előírások menüpontban a Tankerületi típusú, míg az Étkezés előírások kezelésénél az Étkezés (belső) típusú előírások szűrésével.

Ezek a szűrők módosíthatók, lehetőség van a befizetések között név részletre, osztályra, oktatási azonosítóra, vagy határidőre is szűrni.

A beállított szűrőknek megfelelő tételeket az Előírások listázása funkciógombbal lehet lekérni.

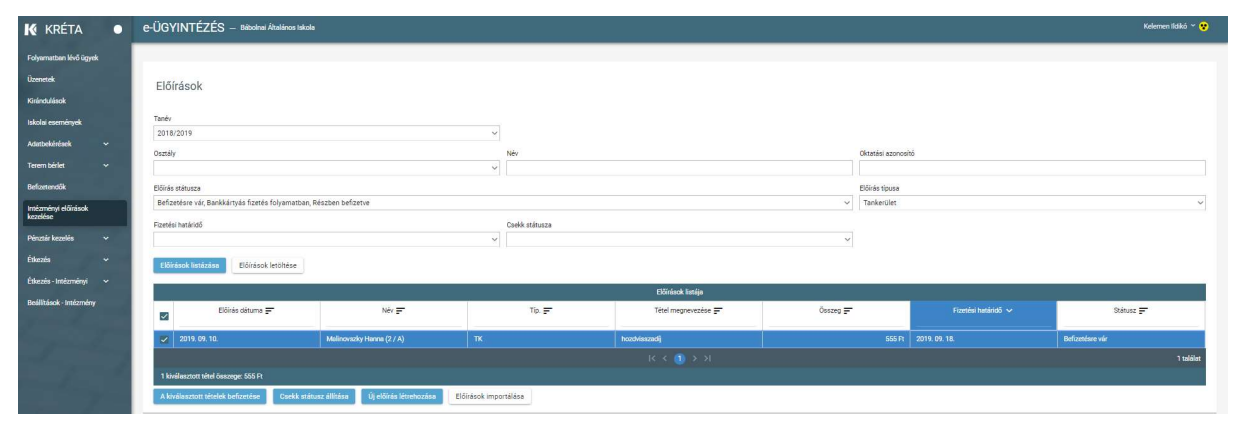

Amennyiben az Intézményi előírások kezelése menüpontban leválogatásra kerül egy befizetésre váró státuszú tétel (a sor elején látható jelölőnégyzet bekattintásával);

vagy az Étkezés – intézményi / Étkezés előírások kezelése menüpontban leválogatásra kerül egy (vagy azonos tanulóhoz / egyéb befizetőhöz tartozó több) tétel, ezeket kiválaszthatjuk pénztári befizetésre a sor elején látható jelölőnégyzet bekattintásával.

| Üzenetek                                                                                             | FIŐ                                                                                  | írások                                                                                                |                                                                                                    |                                                                    |                                                                                                    |                                                                      |                                                                                                    |                                                                                                    |  |  |  |  |
|----------------------------------------------------------------------------------------------------|--------------------------------------------------------------------------------------|----------------------------------------------------------------------------------------------------|----------------------------------------------------------------------------------------------------|--------------------------------------------------------------------|----------------------------------------------------------------------------------------------------|----------------------------------------------------------------------|----------------------------------------------------------------------------------------------------|----------------------------------------------------------------------------------------------------|--|--|--|--|
| Kirándulások                                                                                         | LIU                                                                                  | indook                                                                                                |                                                                                                    |                                                                    |                                                                                                    |                                                                      |                                                                                                    |                                                                                                    |  |  |  |  |
| tskolai események                                                                                    | Tanév                                                                                |                                                                                                    |                                                                                                    |                                                                    |                                                                                                    |                                                                      |                                                                                                    |                                                                                                    |  |  |  |  |
| Adatbekérések 🗸                                                                                      | 2019                                                                                 | 3/2020                                                                                                |                                                                                                    | ~                                                                  |                                                                                                    |                                                                      |                                                                                                    |                                                                                                    |  |  |  |  |
| True bills                                                                                           | Osztál                                                                               | ly .                                                                                                  |                                                                                                    | Név                                                                |                                                                                                    | Oktatási azo                                                         | iosító                                                                                                    |                                                                                                    |  |  |  |  |
|                                                                                                    |                                                                                      |                                                                                                    |                                                                                                    |                                                                    |                                                                                                    |                                                                      |                                                                                                    |                                                                                                    |  |  |  |  |
| Befizetendők                                                                                         | Előis szkaza og Rezkkinde forde folgensítes Elénen telefete og V                     |                                                                                                    |                                                                                                    |                                                                    |                                                                                                    |                                                                      |                                                                                                    |                                                                                                    |  |  |  |  |
| Imézményi előírások<br>kezelése                                                                      | Befzeeler vir, Bunkkänyde Steele folyumation, Rivezion befzerve v Eksecier (belok) v |                                                                                                    |                                                                                                    |                                                                    |                                                                                                    |                                                                      |                                                                                                    |                                                                                                    |  |  |  |  |
| Pinati Inglia                                                                                        | Fizeté                                                                               | si határidő                                                                                           |                                                                                                    | Csekk státusza                                                     |                                                                                                    |                                                                      |                                                                                                    |                                                                                                    |  |  |  |  |
| Poliziel Aczorch                                                                                     |                                                                                      |                                                                                                    |                                                                                                    | v                                                                  |                                                                                                    | ~                                                                    |                                                                                                    |                                                                                                    |  |  |  |  |
| Etkezela 🗸                                                                                           | E16i                                                                                 | rások listázása Előírások letöltése                                                                   |                                                                                                    |                                                                    |                                                                                                    |                                                                      |                                                                                                    |                                                                                                    |  |  |  |  |
| Étkezés - Intézményi 🔺                                                                               |                                                                                      |                                                                                                    |                                                                                                    |                                                                    | Flörninsk listion                                                                                                    |                                                                      |                                                                                                    |                                                                                                    |  |  |  |  |
| Nyilerikozenok                                                                                       |                                                                                      | Előírás dátuma 💳                                                                                      | Név =                                                                                                    | Tin =                                                              |                                                                                                    | Összeg 💳                                                             | Fizetéti határidő 🗸                                                                                                    | Státusz 🚍                                                                                                    |  |  |  |  |
| Megrendelések                                                                                        |                                                                                      |                                                                                                    |                                                                                                    |                                                                    |                                                                                                    |                                                                      |                                                                                                    |                                                                                                    |  |  |  |  |
|                                                                                                    |                                                                                      |                                                                                                    |                                                                                                    |                                                                    |                                                                                                    |                                                                      |                                                                                                    | -                                                                                                    |  |  |  |  |
| Étkezési előínások<br>kezelése                                                                       |                                                                                      | 2019.09.11.                                                                                           | Anga Balázs (1 / A)                                                                                                    | ЕТКВ                                                               | Anga Balidzs (1 / A) étkezés 2019. december<br>hónapra                                                                                                    | 2 10                                                                 | Pt 2019. 11. 17.                                                                                                    | Bankkártyás fizetés folyamatban                                                                                                    |  |  |  |  |
| Éskezelesi előírások<br>kezelése<br>Riportok, kimutatások                                            |                                                                                      | 2019. 09. 11.<br>2019. 09. 10.                                                                        | Anga Balázs (1 / A)<br>Anga Balázs (1 / A)                                                                                     | ETK8<br>ETK8                                                       | Arga Baláza (1 / A) étkezés 2019. december<br>hónapra<br>Anga Baláza (1 / A) étkezés 2019. november<br>hónapra                                                                                                    | 2 10                                                                 | Ft     2019. 11. 17.       Ft     2019. 10. 18.                                                                                                    | Bankkártyás fizetés folyamatban<br>Befizetésre vár                                                                                              |  |  |  |  |
| Ézkezési előrisok<br>kezélése<br>Alportok, kimutatások<br>Besílhások                                 |                                                                                      | 2019. 09. 11.<br>2019. 09. 10.<br>2019. 09. 11.                                                       | Anga Baláza (1 / A)<br>Anga Baláza (1 / A)<br>Kelemen Ilalkó                                                                   | етка<br>етка<br>етка                                               | Anga Baláza (1 / A) étkezés 2019. december<br>hónapra<br>Anga Baláza (1 / A) étkezés 2019. november<br>hónapra<br>Kélemen ilőkő étkezés 2019. november<br>hónapra                                                                                                    | 2 101<br>5 401<br>6 001                                              | R     2019. 11. 17.       R     2019. 10. 18.       R     2019. 10. 18.                                                                                                    | Benkkártyšs fizetés folyamatban       Befizetésre vár       Benkkártyás fizetés folyamatban                                                     |  |  |  |  |
| Éskezést előrások<br>keztélése<br>Riportok, kimutatások<br>Beállhások<br>Beállhások                  |                                                                                      | 2019. 09. 11.<br>2019. 09. 10.<br>2019. 09. 11.<br>2019. 09. 13.                                      | Anga Balázs (1 / A)<br>Anga Balázs (1 / A)<br>Kelemen Ilákó<br>Kelemen Ilákó                                                   | етка<br>Етка<br>Етка<br>Етка<br>Етка                               | Anga Balkas (1 / A) étikasés 2019. docember<br>hóngara<br>Anga Balkas (1 / A) étikasés 2019. november<br>hóngara<br>Relemen lőkkő étikasés 2019. november<br>hóngara                                                                                                    | 2 100<br>5 400<br>6 000<br>15 62                                     | R     2019. 11. 17.       P     2019. 10. 18.       R     2019. 10. 18.       R     2019. 10. 18.       P     2019. 00. 17.                                                                                                    | Banikártyás faznés folyamatban<br>Befizztése vár<br>Banikártyás faznés folyamatban<br>Befizztése vár                                            |  |  |  |  |
| Éskozskai előisások<br>kezetése<br>Riportak, kirnutatásask<br>Beálfitások<br>Beálfitások - Intézmény |                                                                                      | 2019. 09. 11.<br>2019. 09. 10.<br>2019. 09. 10.<br>2019. 09. 02.<br>2019. 09. 03.                     | Anga Balázs (1 / A)<br>Anga Balázs (1 / A)<br>Kelemen Ildkó<br>Kelemen Ildkó                                                   | ЕТХВ<br>ЕТХВ<br>ЕТХВ<br>ЕТХВ<br>ЕТХВ<br>ЕТХВ                       | Anga Bailas (1 / A) (Haalas 2019 discember<br>hologia<br>Anga Bailas (1 / A) (Haalas 2019 november<br>hologia<br>Rolemen Iska Alacela 2019 november<br>hologia<br>Rolemen Iska Alacela 2019 skotoer<br>hologia<br>Anga Bailas (1 / A) (Haalas 2019 skotoer<br>hologia                                                                                                    | 2 100<br>5 400<br>6 000<br>15 62<br>1 200                            | R     2019. 11. 17.       R     2019. 10. 18.       R     2019. 10. 18.       R     2019. 10. 18.       R     2019. 00. 17.                                                                                                    | Bankkinyás fondis folyamatban<br>Befontere vár<br>Bankkinyás fondis folyamatban<br>Befontere vár<br>Defontere vár                               |  |  |  |  |
| Éstezeles<br>Inportak, kimutatások<br>Besillások<br>Besillások - Intézmény                           |                                                                                      | 2019.09.11.<br>2019.09.10.<br>2019.09.10.<br>2019.09.02.<br>2019.09.02.<br>2019.09.03.<br>2019.09.03. | Ange Beláss (1 / A)<br>Ange Beláss (1 / A)<br>Kelemen IISIA<br>Kelemen IISIA<br>Kelemen IISIA<br>Ange Beláss (1 / A)           | ETR8<br>ETR8<br>ETR8<br>ETR8<br>ETR8<br>ETR8<br>ETR8<br>ETR8       | Anga Balkas (1/ A) (Hadas 2019, Alsomher<br>hödgar)<br>Anga Balkas (1/ A) (Hadas 2019, November<br>hödgar)<br>Anga Balkas (1/ A) (Hadas 2019, Rokember<br>hödgar)<br>Anga Balkas (1/ A) (Hadas 2019, Rokeber<br>höngar)<br>Anga Balkas (1/ A) (Hadas 2019, Rokeber<br>höngar)                                                                                                    | 2 100<br>5 400<br>15 62<br>1 200<br>6 200<br>6 200<br>6 200<br>6 200 | 2019, 11, 17,       2019, 10, 18,       2019, 00, 18,       R     2019, 00, 18,       R     2019, 00, 17,       R     2019, 00, 17,       R     2019, 00, 17,       R     2019, 00, 17,                                                                       | Backkinydd Cardd Golynethau<br>Befordioru vir<br>Bedderhydd Cardd Golynethau<br>Befordioru vir<br>Defordiou vir<br>Befordiou vir                |  |  |  |  |
| Éstezeles<br>Hiportak, kimutatások<br>Besillások<br>Besillások - Intézmény                           |                                                                                      | 2015 00 11.<br>2015 00 10.<br>2015 00 10.<br>2015 00 11.<br>2015 00 02.<br>2016 00 02.<br>2016 00 02. | Arga Bolázs (1 / A)<br>Arga Bolázs (1 / A)<br>Kelenen Idáó<br>Kelenen Idáó<br>Arga Bolázs (1 / A)                              | 178<br>278<br>278<br>278<br>279<br>279<br>279<br>279<br>279<br>279 | $\label{eq:response} \begin{array}{c} \mbox{App} \mbox{Bills}\left(1/A\right)\mbox{Bills}\left(1/A\right)\mbox{Bills}\left$ | 2 10/<br>5 40/<br>5 600<br>15 627<br>1 200<br>6 500                  | A     2219, 11, 17,       A     2519, 10, 18,       B     2519, 10, 18,       B     2019, 01, 18,       C     2019, 00, 18,       A     2019, 00, 17,       A     2019, 00, 17,                                                                               | Exarkányás facels folyanatban<br>Befantáse vár<br>Exakkányás fandis folyanatban<br>Befantáse vár<br>Befantáse vár<br>Befantáse vár              |  |  |  |  |
| Édecide allifacid.<br>Ingorad, timunatical.<br>Beilliáical<br>Beilliáical : seármány                 |                                                                                      | 2019 09 11.<br>2019 09 10.<br>2019 09 10.<br>2019 09 11.<br>2019 09 02.<br>2019 09 05.<br>2019 09 05. | Anga Balitat (1 / A)<br>Anga Balitat (1 / A)<br>Kelemen Idako<br>Kelemen Idako<br>Anga Balitat (1 / A)<br>Anga Balitat (1 / A) | ED9<br>ED9<br>ED9<br>ED9<br>ED9<br>ED9<br>ED9<br>ED9<br>ED9<br>ED9 | Anga Buikas (1/ A) efekasis 2019. december hedrags<br>Anga Buikas (1/ A) efekasis 2019. november<br>hedrags N. Reidens 2019. november<br>hedrags N. Reidens 2019. covember<br>hedrags N. Reidens 2019. covember<br>hedrags N. Anga Buikas (1/ A) efekasis 2019. cikatkor<br>Anga Buikas (1/ A) efekasis 2019. cikatkor<br>hemans.<br>$X \in \mathcal{C} (0) > X$                                                                                                    | 2 100<br>5 400<br>6 000<br>116 42<br>1 000<br>6 500                  | R     2019, 11, 17,       R     2019, 10, 14,       R     2019, 10, 14,       R     2019, 10, 14,       R     2019, 00, 14,       R     2019, 00, 14,       R     2019, 00, 14,       R     2019, 00, 14,       R     2019, 00, 17,       R     2019, 00, 17, | Bankányás Canés folyamatban<br>Beltanése vár<br>Bankányás fanés folyamatban<br>Beltanése vár<br>Beltanése vár<br>Beltanése vár<br>Beltanése vár |  |  |  |  |

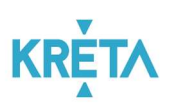

A pipa egy vagy több sorban bekattintásával elérhetővé válik a "Kiválasztott tételek befizetése" funkciógomb.

Ennek megnyomása esetén automatikusan a Pénztári befizetés rögzítése felületre jutunk, amelyet a rendszer automatikusan kitölt a befizetés adataival, kiegészítve a megfizetésre kerülő előírások listájával; a Pénztárosnak csak a bevételi pénztárbizonylat számát kell megadnia.

| Folyamatban lévő ügyek                                                                              |                                                                              |                                                                                                  |                    |                          |                                  |          |
|----------------------------------------------------------------------------------------------------|------------------------------------------------------------------------------|--------------------------------------------------------------------------------------------------|--------------------|--------------------------|----------------------------------|----------|
| Územetek<br>Kirándulások<br>Isákolai események<br>Adatbekérések ~<br>Terem bérlet ~<br>Befozerendők | Befizetés rögzítése<br>kisotasiana<br>Rigibles<br>Kolemei Islás<br>Örseg<br> | Boonjut Spaa<br>7 503 July Berkel piezisissonjut<br>Jana Balist IV - Jalansia 1919 Jakoba Manana | Bizon<br>ETre      | ylat száma *<br>-12-7500 |                                  |          |
| Intézményi előirások<br>kezelése                                                                    | Kapcsolódó előírás(ok)                                                       |                                                                                                  |                    |                          |                                  |          |
| Pénztár kezelés 🗸 🗸                                                                                 | Előírás azonosító 🥆                                                          | Nëv 📻                                                                                            | Oktatási azonosító | F                        | Tétel megnevezése 📻              | Összeg 📻 |
| Étkezés 🗸 🗸                                                                                         | KRTE1000010749                                                               | Anga Balázs (1 / A)                                                                              | 78321704471        | Anga Balázs (1 /         | A) étkezés 2019. október hónapra | 1 200 Pt |
| Étkezés - Intézményi 🖍                                                                              | KRTE1000010860                                                               | Anga Balázs (1 / A)                                                                              | 78321704471        | Anga Balázs (1 /         | A) étkezés 2019. október hónapra | 6 300 Pt |
| Nyiletkozatok                                                                                       | Rögzítés Mégse                                                               |                                                                                                  |                    |                          |                                  |          |
| Megrendelések                                                                                       |                                                                              |                                                                                                  |                    |                          |                                  |          |
| Étkezési előírások<br>kezelése                                                                      | Ánvett összeg                                                                | Visszajár<br>10 000 HUF 2 500 Ft                                                                 |                    |                          |                                  |          |
| Riportok, kimutatások                                                                               | -                                                                            |                                                                                                  |                    |                          |                                  |          |
| Beállítások                                                                                         |                                                                              |                                                                                                  |                    |                          |                                  |          |
| Beáiltások - Intézmény                                                                              | 1                                                                            |                                                                                                  |                    |                          |                                  |          |

A tétel megjelenik a napi pénzmozgások listájában, a Megnevezés mezőben az automatikusan generált – a megfizetett előírások adataiból generált- listával.

A befizetett előírások státusza Befizetett – könyvelésre vár státuszú lesz, eltűnnek a befizetésre váró előírások listájáról.

| K KRÉTA                          | • e-ügyintézés –                   | Bábolnai Általános I                | skola                                                                 |                   |                                                                                                    |                                                     |               | Kelemen likikó 👻 😵 |
|----------------------------------|------------------------------------|-------------------------------------|-----------------------------------------------------------------------|-------------------|----------------------------------------------------------------------------------------------------|-----------------------------------------------------|---------------|--------------------|
| Folyamatban lévő ügyek           |                                    |                                     |                                                                       |                   |                                                                                                    |                                                     |               |                    |
| Üzenetek                         | Pénztármozgásol                    | k                                   |                                                                       |                   |                                                                                                    |                                                     |               |                    |
| Kininduliisok                    |                                    |                                     |                                                                       |                   |                                                                                                    |                                                     |               |                    |
| iskolai események                | Pénztári nap<br>2019-09-12         |                                     |                                                                       |                   |                                                                                                    |                                                     |               |                    |
| Adatbekérések ~                  | 047                                |                                     | Időport 🔨                                                             | Bizonylat száma 📻 | Megnevezés 📻                                                                                               | Bevétel 📻                                           | Kiadás 📻      | Egyerleg 📻         |
| Terem bérlet 🛛 🗸                 |                                    |                                     |                                                                       |                   |                                                                                                    |                                                     |               |                    |
| Befizitendők                     | 1                                  |                                     | 2019.09.12.15.16                                                      | B12-12340         | Teszt befizetés 12340                                                                                      | 12.340 Ft                                           | 0 Ft          | 12 340 Ft          |
|                                  | 2                                  |                                     | 2019.09.12.15:17                                                      | KIF-12-6540       | Teozt kňzetéc 4540                                                                                         | 9.81                                                | 6-540-Ft      | 12.340 Ft          |
| Intézményi előírások<br>kezelése | 3                                  |                                     | 2019. 09. 12. 15:20                                                   | KIF-12-1010       | Teszt kifizetés 1010                                                                                       | 0 Ft                                                | 1 010 Pt      | 11 330 Pt          |
| Péruztár kezelés 🔨               | 4                                  |                                     | 2019. 09. 12. 15:57                                                   | ETK-12-7500       | Angs Balázs (1 / A) étkezés 2019. október<br>hónapra; Angs Balázs (1 / A) étkezés 2019.<br>október hónapra | 7 500 Pt                                            | 0 Pt          | 18 830 Pt          |
| Nyitott pénztári nap             | Bevétel tételek száma:             | 2 db Bevéte                         | összesen: 19.840 Pt                                                   |                   |                                                                                                    |                                                     |               |                    |
| Pénztárjelentések                | Kiadás tételek száma:<br>Összesen: | 2 db Kiadás<br>4 db Kezdő<br>Jelenk | ósszesen: 1 010 Pt<br>pénzkészlet: 0 Pt<br>igi pénzkészlet: 18 830 Pt |                   |                                                                                                    |                                                     |               |                    |
| Étkezés 🗸                        | Kiadás rögzítése I                 | Bevétel rögzítése                   |                                                                       |                   |                                                                                                    |                                                     |               |                    |
| Étkezés - Intézményi 🗸 🗸         | Napi bevétel feladásána            | ak rögzítése                        |                                                                       |                   | Figyelmeztetés<br>Pérztárzáráskor a kiadások                                                               | összege meg kell egyezzen az előírások befizetéséne | c összegéveli |                    |
| Beállítások - Intézmény          |                                    |                                     |                                                                       |                   | Pénztárzárás Pénz                                                                                          | tár ellenőrzés                                      |               |                    |

A pénztármozgás listáról megnyitva, a befizetési bizonylat adatai alatt láthatók a bizonylatokon megfizetett előírások adatai is:

| efizetés adatai                                                                                                    |                                       |                                      |                         |                 |                                                                       |                     |
|----------------------------------------------------------------------------------------------------|---------------------------------------|--------------------------------------|-------------------------|-----------------|-----------------------------------------------------------------------|---------------------|
| igzitette                                                                                                    |                                       | Rögzítés időpontja                   |                         |                 |                                                                       |                     |
| femen Ildíkó                                                                                                    |                                       | 2019. 09. 12. 15:57                  |                         |                 |                                                                       |                     |
| iszeg                                                                                                    |                                       | Bizonylat típusa                     |                         | Bizonylat száma |                                                                       |                     |
| 7 500 HUF                                                                                                    |                                       | Bevételi pénztárbizonylat            | énztárbizonylat         |                 |                                                                       |                     |
| 0 V                                                                                                    |                                       |                                      |                         |                 |                                                                       |                     |
| egnevezés                                                                                                    |                                       |                                      |                         |                 |                                                                       |                     |
| egnevezes<br>nga Balázs (1 / A) étkezés 2019. október hónapra; Anga Balázs (                                                                    | (1 / A) étkezés 201                   | 19. október hónapra                  |                         |                 |                                                                       |                     |
| egnevezes<br>Iga Balázs (1 / A) étkezés 2019. október hónapra; Anga Balázs (<br>apcsolódó előírás(ok)                                           | (1 / A) étkezés 201                   | 19. október hónapra                  |                         |                 |                                                                       |                     |
| ognevezes<br>nga Balázs († / A) étkezés 2019. október hónapra, Anga Balázs (<br>apcsolódó előírás(ok)<br>Előírás azonosító ∧                    | (1 / A) étkezés 201                   | 19. október hónapra<br>Név 📻         | Oksatási                | azonositó 📻     | Tétel megnovezése 📻                                                   | Összeg 🖛            |
| rgenezeté<br>nga Balázs (1 / A) étkezés 2019. október hónspra; Anga Balázs (<br>appcsolódó előírás(ok)<br>Előírás szonosíhő A<br>NRTE1000010749 | (1 / A) étkezés 201<br>Anga Balázs (1 | 19. október hónepre<br>Név 📻<br>/ A) | Oktotási<br>78321704471 | ezonositó 📻     | Tétel megnenezése ⋥<br>Anga Bolázs († A) ékezés 2019. október hőnepne | Összeg 🗲<br>1 200 F |

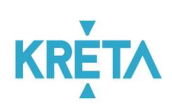

## Ha a befizetést a Sztornó gombbal sztornózzuk:

| Pérztári nap<br>2019-09-12                                                                                                    |                                                                                             |                   |                                                                                                    |                                                                            |                  |            |
|----------------------------------------------------------------------------------------------------|---------------------------------------------------------------------------------------------|-------------------|----------------------------------------------------------------------------------------------------|----------------------------------------------------------------------------|------------------|------------|
| Sez                                                                                                    | Időpont 🔨                                                                                   | Bizonylat száma 📻 | Megnevezės 📻                                                                                               | Bevétel 📻                                                                  | Kiadás 📻         | Egyenleg 📻 |
| 1                                                                                                    | 2019.09.12.15:16                                                                            | 812-12340         | Teszt befizetés 12340                                                                                      | 12 340 Ft                                                                  | 0 Pt             | 12 340     |
| 2                                                                                                    | 2019.09.12.15.17                                                                            | KIF-12-6540       | Teszt-kifizetés 6510                                                                                       | 0.Rt                                                                       | 6-540-Ft         | 12.3404    |
| 3                                                                                                    | 2019. 09. 12. 15.20                                                                         | KIF-12-1010       | Teszt kifizetés 1010                                                                                       | 0 Ft                                                                       | 1 010 Pt         | 11 330 /   |
| 4                                                                                                    | 2010-00-12-15-57                                                                            | STK-13-7500       | Anga Baláze (1 / A) étkezés 2019. október<br>hőnspra: Anga Baláze (1 / A) étkezés 2019.<br>október hönspra | 7.500 R                                                                    | 44               | 11.2201    |
| Devidet kitekk száma:<br>2 db Bevidet<br>Kulasis<br>4 db Kezdi<br>kitekis třelekk száma:<br>4 db Kezdi<br>kitekis trogzhése<br>Kitekis Kogzhése<br>Nagi bevitel feladásának rögzhése | odazesen: 12.340 Pr<br>okazesen: 1010 Pr<br>okrakkazier: 0 Pr<br>oj péndikészler: 11.330 Pr |                   | Figyelowartenia<br>Pietatieraidailoo ra kia<br>Pietratrizio                                                | zások časzego meg kell egyezzen az előrások befizesés<br>Pécztá ellenőszás | ének ősszegéneli |            |

a sztornózott befizetéshez tartozó előírások automatikusan visszakerülnek a befizetésre váró előírások közé.

| e-ÜGYINTÉZÉS — Bábolnal Általán                                 | os takola                                                                                                    |                                                                                                    |                                                                                                    |                                                                                                    |                                                                                                    | Kelemen ildikó 🗠 😯                                                                                                    |
|-----------------------------------------------------------------|----------------------------------------------------------------------------------------------------|----------------------------------------------------------------------------------------------------|----------------------------------------------------------------------------------------------------|----------------------------------------------------------------------------------------------------|----------------------------------------------------------------------------------------------------|----------------------------------------------------------------------------------------------------|
|                                                                 |                                                                                                    |                                                                                                    |                                                                                                    |                                                                                                    |                                                                                                    |                                                                                                    |
| 518/                                                            |                                                                                                    |                                                                                                    |                                                                                                    |                                                                                                    |                                                                                                    |                                                                                                    |
| EIOIrasok                                                       |                                                                                                    |                                                                                                    |                                                                                                    |                                                                                                    |                                                                                                    |                                                                                                    |
| Tanév                                                           |                                                                                                    |                                                                                                    |                                                                                                    |                                                                                                    |                                                                                                    |                                                                                                    |
| 2019/2020                                                       |                                                                                                    | ¥                                                                                                    |                                                                                                    |                                                                                                    |                                                                                                    |                                                                                                    |
| Osztély                                                         |                                                                                                    | Név                                                                                                    |                                                                                                    | Oktatási azonos                                                                                                    | itó                                                                                                    |                                                                                                    |
|                                                                 |                                                                                                    | ×                                                                                                    |                                                                                                    | all for the second                                                                                                    |                                                                                                    |                                                                                                    |
| Eloras statusza<br>Befizetésre vár, Bankkártyás fizetés folyarr | natban, Részben befizetve                                                                                                    |                                                                                                    |                                                                                                    | v Étkezés (belső                                                                                                    | 6)                                                                                                    | ~                                                                                                    |
| Fizetési határidő                                               |                                                                                                    | Csekk státusza                                                                                                    |                                                                                                    |                                                                                                    |                                                                                                    |                                                                                                    |
|                                                                 |                                                                                                    | ¥                                                                                                    |                                                                                                    | ~                                                                                                    |                                                                                                    |                                                                                                    |
| Előirások listázása Előírások letőltés                          | se                                                                                                    |                                                                                                    |                                                                                                    |                                                                                                    |                                                                                                    |                                                                                                    |
|                                                                 |                                                                                                    |                                                                                                    |                                                                                                    |                                                                                                    |                                                                                                    |                                                                                                    |
| Dilitie diama -                                                 |                                                                                                    | 7. <b>—</b>                                                                                                    | Ekorrasok instaga                                                                                                    | õ                                                                                                    | rinetic catalor as                                                                                                    | Niture =                                                                                                    |
|                                                                 | iver =                                                                                                    | 10. F                                                                                                    | iever megnerezese E                                                                                                    | josszeg F                                                                                                    | Piccos natalito V                                                                                                    |                                                                                                    |
| 2019.09.11.                                                     | Anga Balázs (1 / A)                                                                                                    | ЕТКВ                                                                                                    | Anga Balázs (1 / A) étkezés 2019. december<br>hónapra                                                                                                    | 2 100 Pt                                                                                                    | 2019. 11. 17.                                                                                                    | Bankkártyás fizetés folyamatban                                                                                                    |
| 2019.09.10.                                                     | Anga Balázs (1 / A)                                                                                                    | ЕТКВ                                                                                                    | Anga Balázs (1 / A) étkezés 2019. november<br>hónapra                                                                                                    | 5 400 Pt                                                                                                    | 2019. 10. 18.                                                                                                    | Befizetésre vár                                                                                                    |
| 2019.09.11.                                                     | Kelemen Ildikó                                                                                                    | ЕТКВ                                                                                                    | Kelemen Ildíkó étkezés 2019. november<br>hónspra                                                                                                    | 6 000 Pt                                                                                                    | 2019. 10. 18.                                                                                                    | Bankkártyás fizetés folyamatban                                                                                                    |
| 2019. 09. 02.                                                   | Kelemen Ildikó                                                                                                    | ЕТКВ                                                                                                    | Kelemen Ildíkó étkezés 2019. október<br>hónapra                                                                                                    | 15 621 Pt                                                                                                    | 2019. 09. 17.                                                                                                    | Befizetésre vár                                                                                                    |
| 2019.09.03.                                                     | Anga Balázs (1 / A)                                                                                                    | ЕТКВ                                                                                                    | Anga Balázs (1 / A) étkezés 2019. október<br>hőnapra                                                                                                    | 1 200 Pt                                                                                                    | 2019. 09. 17.                                                                                                    | Befizetésre vár                                                                                                    |
| 2019.09.05.                                                     | Anga Balázs (1 / A)                                                                                                    | ETK8                                                                                                    | Anga Balázs (1 / A) étkezés 2019. október<br>hónapra                                                                                                    | 6 300 Pt                                                                                                    | 2019. 09. 17.                                                                                                    | Befizetésre vár                                                                                                    |
|                                                                 |                                                                                                    |                                                                                                    | ik k 🕕 > >i                                                                                                    |                                                                                                    |                                                                                                    | 6 találat                                                                                                    |
| 0 kiválasztott tétel összege: 0 Ft                              |                                                                                                    |                                                                                                    |                                                                                                    |                                                                                                    |                                                                                                    |                                                                                                    |
| A kiválasztott tétélek belizettése Cse                          | ski, státusz állítása Új előítás létrehozása                                                                                                    | Előírások importálása                                                                                                    |                                                                                                    |                                                                                                    |                                                                                                    |                                                                                                    |
|                                                                 | CÚCYINTÉZÉS – backar Akairo<br>Előírások<br>Tark:<br>S191/2228<br>Oraziy<br>Elferteniter út, Backártyás faster falyon<br>Reseita tarákiső<br>Elferteniter út, Backártyás faster falyon<br>Reseita tarákiső<br>Előírásók tarátalas<br>Előírásók tarátalas<br>Előírásók tarátalas<br>Előírásók tarátalas<br>Előírásók tarátalas<br>Előírásók tarátalas<br>Előírásók tarátalas<br>Előírásók tarátalas<br>2019: 09, 11.<br>2019: 09, 13.<br>2019: 09, 13.<br>2019: 09, 13.<br>2019: 09, 14.<br>2019: 09, 14.<br>2019: 09, 16.<br>2019: 09, 05. | CUCYINTÉZÉS – tabola Akatora Akatora A | COCVINTEZES - takket kindere stade       Előírások       Terki       States       Orský       Orský       Orský       Niv       Bréderike vi, Backkártyle farels folgenanse, Rézzen befarte       Ratels Inskát       Orský       Orský       Orský       Orský       Orský       Orský       Orský       Orský       Orský       Orský       Orský teriste       Orský teriste | COCUNTEZES – taxbala kalalasa kalalasa   Ratis kalalasa Ratis kalalasa   Ratis kalalasa Ratis kalalasa kalalasa kalalasa kalalasa kalalasa kalalasa kalalasa   Ratis kalalasa Ratis kalalasa   Ratis kalalasa Ratis kalalasa   Ratis kalalasa Ratis kalalasa   Ratis kalalasa Ratis kalalasa   Ratis kalalasa Ratis kalalasa kalalasa | COUNTERES - totals latitude latitude latitu | COUNTEZES - total plateat plateat p |

#### 3.1.3 Napi bevétel feladásának rögzítése

#### Napi bevétel feladásának rögzítése

A funkciógombbal a Bankba befizetendő pénzösszegről készül egy kiadási tétel – könyvelési okokból kapott külön funkciót:

- a kiadási pénztárbizonylat bizonylatszáma alapján (amit a banki befizetéskor a megjegyzésben a pénztáros megad) azonosítja majd a banki kivonaton a könyvelési rendszer a bankpénztári befizetést,
- ennek alapján az addig a Pénztárosnál levő készpénzt befizetettnek tekinti, és a bizonylatszámhoz tartozó pénztári napon befizetett előírások státuszát "Befizetett – könyvelésre vár" státuszúról "Befizetett – könyvelt"-re állítja.

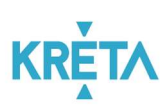

| Kifizetės adatai |                             |                 |  |
|------------------|-----------------------------|-----------------|--|
| Rögzítette       | Rögzítés időportja          |                 |  |
| Kelemen Ildikó   | 2019. 09. 12. 16:28         |                 |  |
| Összeg           | Bizonylat tipusa            | Bizonylat száma |  |
| 555 H            | JF Kladási pénztárbizonylat | хях             |  |
| Meanevezés       |                             |                 |  |

| Sez                                                                                                    | Időpont 🔨                                                                                         | Bizonylat száma 📻 | Megnevezés 📻                                                                                               | Bevétel 📻                                           | Kiadás 📻      | Egyenleg 📻 |
|----------------------------------------------------------------------------------------------------|---------------------------------------------------------------------------------------------------|-------------------|----------------------------------------------------------------------------------------------------|-----------------------------------------------------|---------------|------------|
| 1                                                                                                    | 2019.09.12.15.16                                                                                  | 813-12340         | Teozi befizetés 12340                                                                                      | 123/0 R                                             | 88            | 05         |
| 2                                                                                                    | 2019.09.12.15.17                                                                                  | KIF-12-6540       | Teozt kilizetés 6540                                                                                       | 0.PH                                                | 6.540.Pt      | 0.F        |
| 3                                                                                                    | 2019-09-12-15:20                                                                                  | KIF-12-1010       | Teszt kifizetés-1010                                                                                       | 0.61                                                | 3.010.Ft      | 0.5        |
| 4                                                                                                    | 2019. 09. 12. 15.57                                                                               | 674-12-7600       | Anga Baláze (1 / A) étkezés 2019. október<br>húnapra, Anga Baláze (1 / A) étkezés 2019.<br>október hónapra | 2600.Fi                                             | 0.54          |            |
| 5                                                                                                    | 2019. 09. 12. 16:02                                                                               | BE-1000           | hozdvisszad)                                                                                               | 555 Pt                                              | 0 Ft          | 555 F      |
| 6                                                                                                    | 2019. 09. 12. 16:26                                                                               | 86F-12-1010       | Befizetés még                                                                                              | 12 010 Ft                                           | 0 Ft          | 12 565 F   |
| 7                                                                                                    | 2019. 09. 12. 16:28                                                                               | 202               | Napi bevétel feladása                                                                                      | 0 F1                                                | 555 Pt        | 12 010 F   |
| Bevéel tételek száma: 4 db Bevé<br>Gjasás tételek száma: 3 db Kisál<br>Szaszesen: 7 db Kezd<br>Jeler<br>Kisadás rögzítése Bevétel rögzítése<br>Napi bevétel feladásának rögzítése | el összesen: 12 565 Pr<br>a összesen: 555 Pr<br>5 pénzőkésze 0 Pr<br>legi pénzőkészlet: 12 010 Pr |                   | Figuelanetonia<br>Pierztiezáriakor a kladások                                                              | összege meg kell egyezzen az előírások befizetéséne | : 6oszogérell |            |

#### 3.2 Pénztárellenőrzés és pénztárzárás

Pénztárzárás Pénztár ellenőrzés

Amennyiben a pénztárban már a Napi bevétel feladását is rögzítettük, a pénztári nap lezárható a Pénztárzárás funkcióval.

A napközben is elérhető Pénztár ellenőrzés funkció a Pénztári nap lezárása nélkül tesz lehetővé rovancsolást, pénzkészlet ellenőrzést (a pénztári napot nem zárja le, de egyebekben teljesen azonosan működik a Pénztárzárás funkcióval)

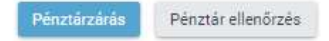

1. A *"Pénztárzárás"* vagy a "Pénztár ellenőrzés" funkciógomb megnyomását követően van lehetőség a pénztárban szereplő összeg címlet szerinti rögzítésének.

| Ssz               | Időpont 🚍           | Bizonylat száma 🚍 | Megnevezés 🚍 | Bevétel 🚍 | Kiadás 🚍    | Egyenleg 🚍   |           |
|-------------------|---------------------|-------------------|--------------|-----------|-------------|--------------|-----------|
| 1                 | 2019. 02. 08. 11:17 | 457892            | óradíj       | 22 222 Ft | 0 Ft        | 22 222 Ft    | Részletek |
| 2                 | 2019. 02. 08. 11:20 | 054589            | óradíj       | 9 999 Ft  | 0 Ft        | 32 221 Ft    | Részletek |
| 3                 | 2019. 02. 08. 11:22 | 054589            | óradíj       | 6 666 Ft  | 0 Ft        | 38 887 Ft    | Részletek |
| 4                 | 2019. 02. 08. 11:29 | 124571            | takarítás    | 0 Ft      | 30 000 Ft   | 8 887 Ft     | Részletek |
| Bevétel tételek s | száma:              | 3 db              |              |           | Bevétel ös  | szesen:      | 38 887 Ft |
| Kiadás tételek s  | záma:               | 1 db              |              |           | Kiadás ös   | szesen:      | 30 000 Ft |
| Összesen:         |                     | 4 db              |              |           | Kezdő pér   | zkészlet:    | 0 Ft      |
|                   |                     |                   |              |           | Jelenleai r | pénzkészlet: | 8 887 Ft  |

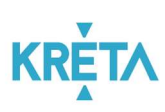

| 0                                | 20 000 Ft    | 0 Ft     |  |
|----------------------------------|--------------|----------|--|
| 0                                | 10 000 Ft    | 0 Ft     |  |
| 1                                | 5 000 Ft     | 5 000 Ft |  |
| 1                                | 2 000 Ft     | 2 000 Ft |  |
| 1                                | 1 000 Ft     | 1 000 Ft |  |
| 1                                | 500 Ft       | 500 Ft   |  |
| 1                                | 200 Ft       | 200 Ft   |  |
| 1                                | 100 Ft       | 100 Ft   |  |
| 1                                | 50 Ft        | 50 Ft    |  |
| 1                                | 20 Ft        | 20 Ft    |  |
|                                  | 10 Et        | 0.51     |  |
|                                  |              |          |  |
| 1                                | 3 FL         | SFL      |  |
|                                  | Összesen:    | 8 875 Ft |  |
| Záró                             | pénzkészlet: | 8 887 Ft |  |
|                                  | Hiany:       | 12 Ft    |  |
|                                  | lobblet:     | 0 Ft     |  |
|                                  |              |          |  |
|                                  |              |          |  |
| Kötelezően csatolandó dokument   | umok         |          |  |
| Distant and the second structure |              |          |  |

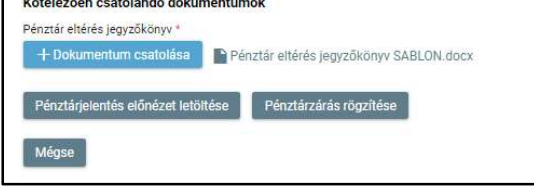

2. Ezt követheti a "Pénztárjelentés előnézet letöltése".

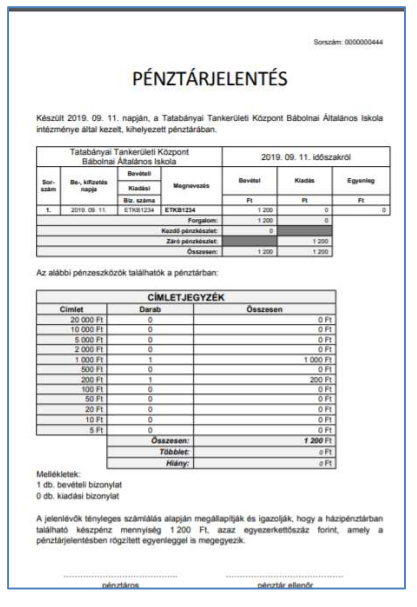

Egy az itt bemutatotthoz hasonló PDF állomány kerül megjelenítésre, amely le is tölthető. A dokumentum tartalmazza a napi forgalom listáját (bevételek és kiadások, köztük <del>áthúzva a</del> sztornózott tételek is), és összesítését, valamint a pénzkészlet imént rögzített leltárát.

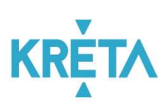

3. Ha az előnézet egyezést mutat, akkor indítható a "Pénztárzárás rögzítése".

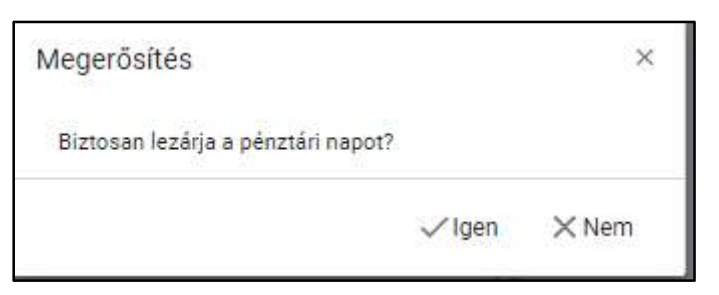

"Igen" opció választása esetén a rendszer visszanavigál a "Pénztárjelentés" panelre, amely már lezárt.

Itt van lehetőség az "Iktatott pénztárjelentés letöltésére", illetve – ha a pénztár valamilyen okból még nem zárható le – a "Pénztárjelentés sztornózására"

4. Ha eltérés van, akkor az eltérés jegyzőkönyv csatolása szükséges a pénztárzáráshoz. Ennek kiállításához segítségül egy kitölthető dokumentumsablon a felületről letölthető.

| 0 100 F                                                               | OF    | 0 20011                                                  | UPL           |
|-----------------------------------------------------------------------|-------|----------------------------------------------------------|---------------|
| 0 50 Pt                                                               | 0 Ft  | 0 100 Ft                                                 | 0 Ft          |
| 3 20 Ft                                                               | 60 Ft | 0 50 Ft                                                  | 0 Ft          |
| 0 10 Pt                                                               | 0.Ft  | 3 20 Pt                                                  | 60 Ft         |
| 0 5 Ft                                                                | 0 Ft  | 0 10 Ft                                                  | 0 Ft          |
| Osszesen                                                              | 60 Ft |                                                          | 0.0           |
| Laro peroversite:                                                     | 0 Pt  | 0 SFL                                                    | OFL           |
| ristry.                                                               | 107   | Összesen:                                                | 60 Ft         |
| HOURE.                                                                | 00 Pt | Záró pérozkészlet:                                       | 0 Ft          |
| Kötelezően csatolandó dokumentumok                                    |       | Hány<br>Töble:                                           | 0 Ft<br>60 Ft |
| Péngtár eltérés jegyzőkönyv *                                         |       |                                                          |               |
| + Új dokumentum cisetolásia 📄 Pénztár eltérés jegyzőkönyv SABLON.docx |       | Kötelezően csatolandó dokumentumok                       |               |
|                                                                       |       | Pénztár eltérés jegyzőkönyv *                            |               |
|                                                                       |       | B start shift is a floor start and                       |               |
| Pénztárjelentés előnézet letöltése Pénztárzácás rögzítása             |       | Penztar etteres jegyzokonyv 11.dock                      | -             |
|                                                                       |       | Déstrácialantés alégénet latöltése Distriction storthées |               |
| Minor                                                                 |       | renamperatives ensures retoriese                         |               |
| weyse                                                                 |       |                                                          |               |
|                                                                       |       |                                                          |               |

A "Pénztárzárás rögzítése" nyomógombbal a Pénztári nap ezt követően lezárható.

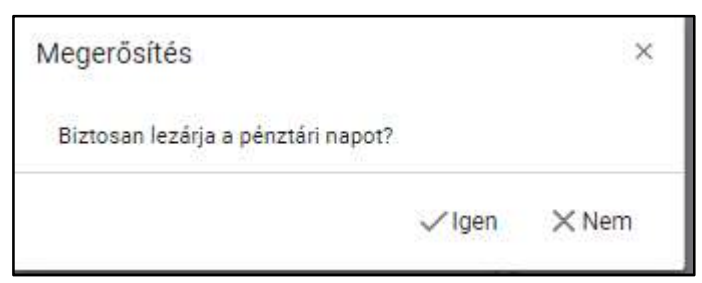

"Igen" opció választása esetén a rendszer visszanavigál a "Pénztárjelentés" panelre, amely már lezárt.

Itt van lehetőség az "Iktatott pénztárjelentés letöltésére", illetve – ha a pénztár valamilyen okból még nem zárható le – a "Pénztárjelentés sztornózására"; utóbbi visszanyitja a legutolsó lezárt pénztári napot (ha utána következő napon még nincs forgalom rögzítve).

Amennyiben a "Pénztár ellenőrzés" funkciógombbal kezdtük a rovancsolást, a "Pénztárzárás rögzítése" gomb nem jelenik meg a felületen, a pénztár nyitva marad.

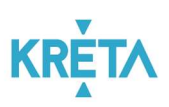

## 4 Pénztár kezelés - Pénztárjelentések

Menüpont: "Pénztárkezelés / Pénztárjelentések"

Itt van lehetőség - időszakra szűréssel vagy anélkül - lezárt pénztári napok lekérdezésére.

| K KRÉTA 🛛 🔍                     | e-ÜGYINTÉZÉS – Bibolnai Álta            | lános Iskola |                  |                    |                   |                 | Kelemen ildikó 👻 😌  |
|---------------------------------|-----------------------------------------|--------------|------------------|--------------------|-------------------|-----------------|---------------------|
| Folyamatban lévő ügyek          |                                         |              |                  |                    |                   |                 |                     |
| Ozenetek                        | Pénztárjelentések                       |              |                  |                    |                   |                 |                     |
| Kirándulások                    | A *-gal jelüti mezők ködtölése kötelező |              |                  |                    |                   |                 |                     |
| lskolai események               | Kezdő dátum *                           |              | Zérő dátum *     | m                  |                   |                 |                     |
| Adatbekérések 🗸 🗸               | 2019.09.05                              |              | 2019.09.13       |                    |                   |                 |                     |
| Terem bérlet 🗸 🗸                | Penztan nap 📻                           | Statusz 📻    | Nynto egyenieg 📻 | Bevetel osszesen = | Kiadas osszesen 📻 | Zaro egyenieg 📻 | Zaras idopontja 📻   |
| Referenciók                     | 2019. 09. 10.                           | Sztomózott   | 0 Pt             | 0 Ft               | 0 Ft              | 0 Pt            | 2019. 09. 10. 15:46 |
|                                 | 2019.09.10.                             | Lezárt       | 0 Pt             | 7 236 Ft           | 0 Ft              | 7 236 Pt        | 2019.09.11.18.26    |
| Imézményi előinások<br>kezelése | 2019. 09. 11.                           | Lezárt       | 0 Ft             | 1 200 Pt           | 0 Ft              | 1 200 Ft        | 2019. 09. 12. 15:14 |
|                                 | 2019.09.12.                             | Sztornózott  | 0 Ft             | 25 465 Ft          | 25 465 Pt         | 0 Ft            | 2019. 09. 12. 16:59 |
| Penzar kezeles A                | 2019.09.12.                             | Nyitott      | 0 Ft             | 25 465 Pt          | 25 465 Pt         | 0 Pt            |                     |
| Nyitott pénztári nap            |                                         |              |                  | ik k 🕕 > >i        |                   |                 | 5 találat           |
| Pénztárielentések               |                                         |              |                  |                    |                   |                 |                     |

#### Lehetőség van

- a listából kiválasztott pénztári nap pénztárjelentés adatainak megtekintésére;

| Pénztéri nap<br>2019-09-11                                                 |                                                                                                    |                   |                                      |           |          |            |
|----------------------------------------------------------------------------|----------------------------------------------------------------------------------------------------|-------------------|--------------------------------------|-----------|----------|------------|
| Sez                                                                        | Időpont 🖍                                                                                                    | Bizonylat száma 📻 | Megnevezés 🛒                         | Bevétel 🛒 | Kiadás 📻 | Egyerleg 📻 |
| 1                                                                          | 2019.09.11.18.45                                                                                                  | ETKB1234          | ETKB1234                             | 1 200 Pt  | 0 Ft     | 1 20       |
| Bevétel tételek száma: 1 db<br>Gadás tételek száma: 0 db<br>Összesen: 1 db | Bevétel összesen: 1 200 Pt<br>Kiadás összesen: 0 Pt<br>Kezdő pénzkészlet: 0 Pt<br>Jelenlegi pénzkészlet: 1 200 Pt |                   |                                      |           |          |            |
| 'énztárjelentés rögzítése                                                  |                                                                                                    |                   |                                      |           |          |            |
| darab                                                                      | Cimlet                                                                                                    |                   | 0.0                                  |           |          |            |
| 0                                                                          | 10 000 Pt                                                                                                    |                   | 0P                                   |           |          |            |
| 8                                                                          | 5 000 Ft                                                                                                    |                   | 0 Pt                                 |           |          |            |
| 0                                                                          | 2 000 Ft                                                                                                    |                   | 0 Ft                                 |           |          |            |
| 1                                                                          | 1 000 Ft                                                                                                    |                   | 1 000 Ft                             |           |          |            |
| 0                                                                          | 500 Ft                                                                                                    |                   | 0 Ft                                 |           |          |            |
| 1                                                                          | 200 Ft                                                                                                    |                   | 200 Ft                               |           |          |            |
| D                                                                          | 100 Ft                                                                                                    |                   | 0 Ft                                 |           |          |            |
| 0                                                                          | 50 Ft                                                                                                    |                   | 0 Pt                                 |           |          |            |
| 0                                                                          | 20 Ft                                                                                                    |                   | 0 Ft                                 |           |          |            |
| 0                                                                          | 10 Ft                                                                                                    |                   | 0 Pt                                 |           |          |            |
| 0                                                                          | SPt                                                                                                    |                   | 0 F1                                 |           |          |            |
| Záró                                                                       | Oszesen<br>pénzkészlet<br>Hány:<br>Többlet                                                                        |                   | 1 200 Pi<br>1 200 Pi<br>0 Pi<br>0 Pi |           |          |            |
|                                                                            | Free and a second                                                                                                 |                   |                                      |           |          |            |

- a kiválasztott pénztári nap iktatott pénztárjelentésének letöltésére az "Iktatott pénztárjelentés letöltése" gombbal;
- a lezárt státuszú pénztári nap visszanyitására a "Pénztárjelentés sztornózása" gombbal: a funkció csak abban az esetben működik, ha a lezért napot követően mnem volt semmilyen pénztári forgalom; ellenkező esetben az alábbi hibaüzenetet kapjuk.

| Üzenet                                  |       | ×  |
|-----------------------------------------|-------|----|
| Csak az utolsó pénztárjelentés sztornóz | ható! |    |
|                                         |       | ок |
|                                         | 0.81  | _  |